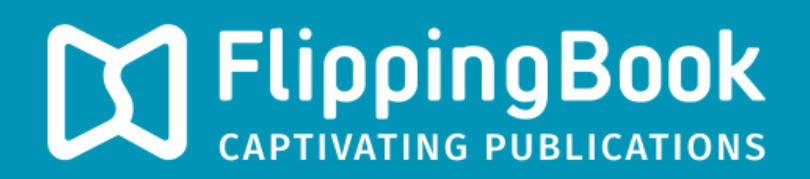

## PUBLISHER 2 PRODUCT GUIDE

## How to change the skin of your publication?

The appearance of your publication is mostly determined by what we call the 'Skin'. A skin is a collection of all the graphical elements (like colors, fonts, and background images) that together make up the User Interface for your publications.

FlippingBook Publisher comes with 24 professionally designed skins by default. These skins give a coherent look to all the elements in your publication: not only to those on the main screen, but also to other elements like the Table of Contents and pop-up windows that appear when you for example click on the Print button.

## Steps to change the skin

- 1) Go to the 'Properties' pane.
- 2) Click on the 'Select Skin' button.
- 3) Choose a Skin that goes well with your publication.

Note that if you like the color scheme of a certain skin, but not the background image, then it you can change the background image separately.

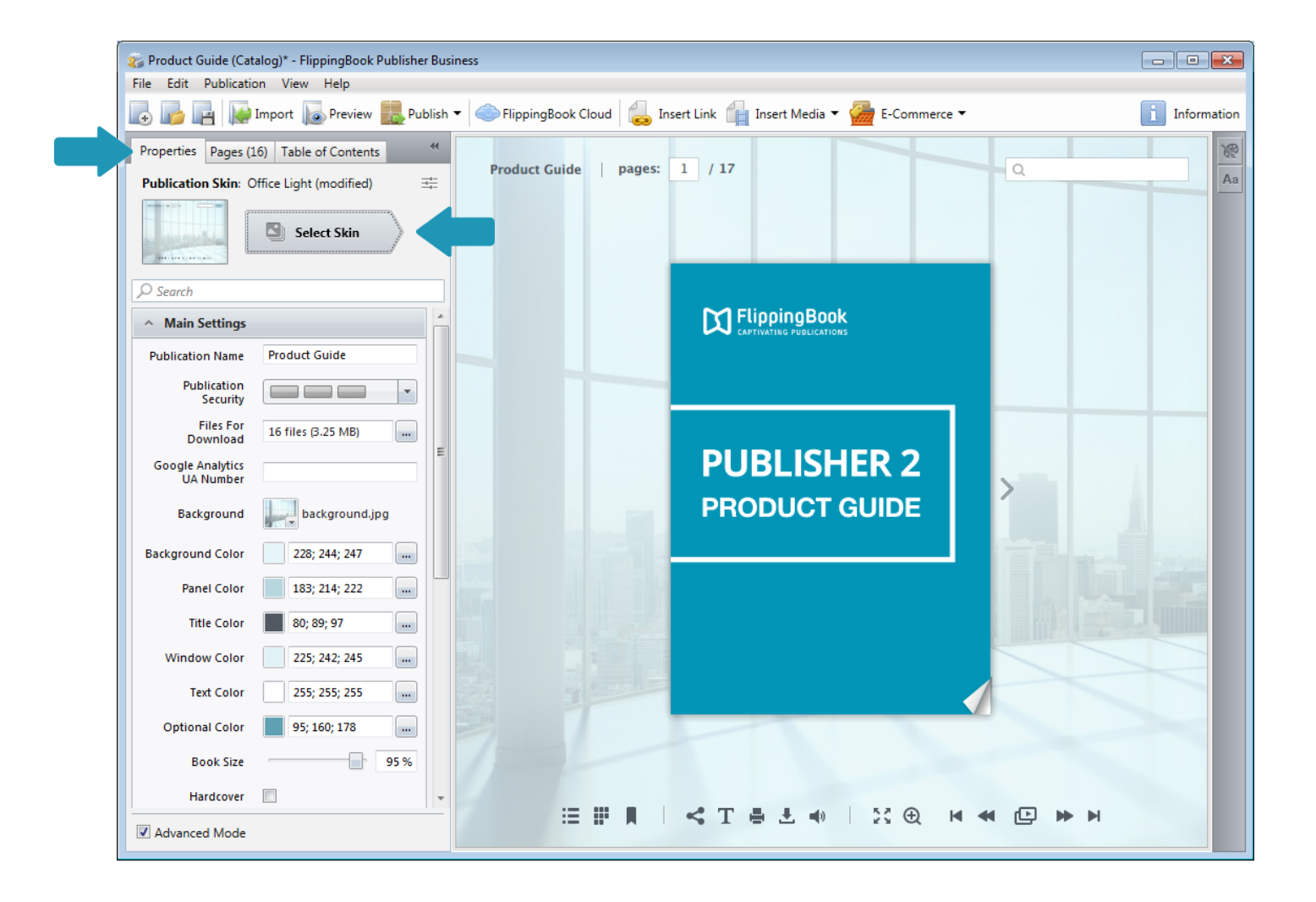